## 2021 ERASMUS+ ÖĞRENCİ STAJ HAREKETLİLİĞİ İÇİN BAŞVURU ÇAĞRISI

**ÖNEMLİ:** Erasmus başvurularında ve ilerleyen süreçteki yazışmalarda sadece ve sadece **itu.edu.tr** uzantılı mail adreslerinizi kullanmanız beklenmektedir. Online başvuru sistemimize yalnızca itu.edu.tr uzantılı mail adresinizle giriş yapabilirsiniz.

# BAŞVURU TARİHLERİ

Başvuru süreci online olarak yürütülecektir. **Online başvuru sistemi** 15 Mart 2021 saat 9:00 da açılıp 2 Nisan 2021 saat 16:00'da kapanacaktır. Bu çağrı metninin sonunda başvuru linki ve nasıl başvuru yapılacağı paylaşılacaktır.

#### **BAŞVURU BELGELERİ**

**1) Staj yapmayı planladığınız yere kabul edildiğinize dair yazışma ya da kabul belgesi.** Öğrenciler staj yapacakları yeri kendileri belirleyip, gerekli yazışmaları yaparak kabul mektubu almalıdır.

Bu belgenin içeriğinde kesinlikle olması gereken bilgiler:

- Erasmus+ Staj Hareketliliği kapsamında olduğu,
- Stajın tarih aralığı (en az 60 gün olmak üzere)
- Stajın konusu ya da staj pozisyonu
- Stajın yapılacağı kurum ve yeri
- Onay veren kişinin ismi ve pozisyonu ve iletişim bilgileri

#### 2) Güncel Transkript

Yüksek lisans ve doktora programına yeni kaydolmuş öğrenciler, 2020-2021 bahar yarıyılı kayıtlarını gösteren son transkripti (not ortalaması içermiyor olsa dahi) ve en son mezun oldukları bölüm/programa ait transkriptlerini getirmelidir.

#### 3) Yabancı Dil Belgesi

İngilizce dil belgesi olarak kullanılabilecek **İTÜ Proficiency** notunda bir geçerlilik süresi aranmamaktadır. Tercih edilen kurumların kendi başvuru koşullarında sizden kendi dillerine ait bir dil belgesi isteyebileceği unutulmamalıdır. <u>Bu sınav</u> <u>listesi</u> dışında hiç bir sınav sonucu ya da sertifika, diploma, seviye belirleme sınavı sonucu kabul edilmeyecektir.

#### 4) Başvuru formu

Online başvuru sisteminden temin edeceksiniz.

# BAŞVURU KRİTERLERİ

- İTÜ'de tam zamanlı olarak kayıtlı öğrenciler (lisans dil hazırlık öğrencileri hariç)

- Daha önce Erasmus'a seçilmiş, ancak hakkını ilgili akademik yıl için kullanmamış ve iptal prosedürünü gerçekleştirmiş öğrenciler (Ancak, Ulusal Ajans kuralları gereği, aynı öğrenim kademesi içerisinde daha önceki bir seçim döneminde seçilmiş, fakat mücbir bir sebebe dayanmaksızın, faaliyetini gerçekleştirmemiş öğrenciler için, hak kazanmış olunmasına rağmen gerçekleştirilmeyen her faaliyet için -10 puan azaltma uygulanır.)

- Daha önce Erasmus programına başvuru yapmış ancak seçilmemiş öğrenciler

- Erasmus programından yararlanmış öğrenciler, farklı bir eğitim seviyesinde hibeli olarak bir kez daha Erasmus öğrencisi olabilir. Ancak, Ulusal Ajans kuralları gereği akademik başarı ve yabancı dil sonucu ortalamasına ilave olarak; aynı öğrenim kademesi içerisinde daha önce Hayat Boyu Öğrenme Programı veya Erasmus+ kapsamında hareketlilikten yararlanmış öğrencilerin nihai notlarından, daha önce yararlanılan her bir faaliyet için (öğrenim-staj ayrımı yapılmaksızın) 10'ar puan azaltma uygulanır. Daha önce yararlanma durumunda -10 puan uygulanması, önceki öğrenim kademesinde gerçekleştirilen hareketlilikler için uygulanmaz. Hareketlilik gerçekleştirmiş bir öğrencinin aynı öğrenim kademesi içerisinde tekrar başvurması halinde uygulanır.

**Nota Bene:** Not: COVID-19 Pandemisi nedeniyle 2019-2020 ve 2020-2021 akademik yıllarında hareketlilik gerçekleştirememiş, hareketliliğini yarıda bırakmış ya da hareketliliğini olağanüstü koşullarda online olarak tamamlamış öğrencilere Ulusal Ajans'ın kararına göre -10 puan uygulanmayacaktır. Bu durumda olan öğrencilerin başvuru ekranlarında -10 puan uygulaması görmeleri halinde ivedilikle ofisimizle iletişime geçmeleri önem arz etmektedir.

- Vatandaşı olunan program ülkelerine hareketlilik gerçekleştirmek isteyen öğrencilerin nihai puanlarından 10 puan azaltma uygulanır.

-Engelli öğrenciler için durumlarını gösteren Engelli Sağlık Kurulu Raporu'nun ya da T.C. Aile ve Sosyal Politikalar Bakanlığı tarafından düzenlenmiş Engelliler için Kimlik Kartı'nın başvuru sırasında ibraz edilmesi halinde +10 puan uygulanır.

- Şehit ve gazi çocukları (12/04/1991 tarih ve 3713 sayılı Terörle Mücadele Kanunu'nun 21. Maddesine göre "kamu görevlilerinden yurtiçinde ve yurtdışında görevlerini ifa ederlerken veya sıfatları kalkmış olsa bile bu görevlerini yapmalarından dolayı terör eylemlerine muhatap olarak yaralanan, engelli hale gelen, ölen veya öldürülenler "in çocukları Şehit ve Gazi çocukları sayılır. Erasmus hareketliliğine başvuruları sırasında, T.C. Aile ve Sosyal Politikalar Bakanlığı tarafından düzenlenmiş Şehit/Gazi Ailesi kartınızın aslı ve fotokopisinin ibraz edilmesi halinde +15 puan uygulanır.

- 2828 Sayılı Sosyal Hizmetler Kanunu kapsamında haklarında koruma, bakım veya barınma kararı alınmış öğrenciler +10 puan uygulamasıyla önceliklendirilir. Bunun için öğrencinin Aile ve Sosyal Politikalar Bakanlığı'ndan hakkında 2828 sayılı Kanun uyarınca koruma, bakım veya barınma kararı olduğuna dair yazıyı ibraz etmesi gerekmektedir.

- Genel Akademik Not Ortalaması koşulunu sağlamak: Lisans Öğrencileri için en az 2,20/4, lisansüstü öğrencileri için en az 2,50/4

- Yabancı Dil Notu koşulunu sağlamak: Başvuru için minimum puan 45'dir. Kabul edilecek olan dil belgeleri ve eş değerlilikleri için <u>tıklayınız</u>.

- Başvuru yaparken ITU Staj Genel Esaslarına tabii olduğunuzu göz önünde bulundurarak hazırlık yapınız. ITU Staj Genel Esasları için <u>tıklayınız.</u>

- Mezuniyetten önce başvuru yapmak şartıyla mezuniyeti takip eden 12 ay içinde Erasmus+ stajından yararlanılabilir.

# STAJ YERİ ve SÜRESİ HAKKINDA ÖNEMLİ BİLGİLER

# Staj süresi

1) Staj Hareketliliği en az iki ay, birbirini takip eden 60 gün, en fazla 12 ay sürebilir. İTÜ staj hareketliliğinin en fazla üç ayını, birbirini takip eden 90gün, hibelendirecektir.

2) Staj hareketliliği en geç 31 Mayıs 2022 tarihine kadar sonlanmış olmalıdır.

3) Lisans öğrencileri için staj hareketliliğinin ne kadarının zorunlu, ne kadarının gönüllü staja sayılacağı ve en fazla hangi sürede yapılabileceği Fakülte Yönetim Kurulu'nca belirlenecektir. Mezuniyet ertesinde hareketliliğe gidecek öğrenciler için böyle bir durum söz konusu değildir.

#### Staj yeri ve kapsamı

Staj programı öğrencinin kayıtlı olduğu bölüme/programa ilişkin olmalı ve stajyere mesleki düzeyde katkı sağlamalıdır. Asil öğrenciliğin kesinleşmesi için gerekli **Learning Agreement For Traineeships** belgesinin lisansüstü öğrenciler için **Erasmus Program Koordinatörü ve lisans öğrencileri için Bölüm Staj Komisyonu Başkanı ve Erasmus Bölüm Koordinatörü** tarafından onaylanması zorunluluğunu göz önünde bulundurarak staj yapacağınız yeri seçiniz. Gene de, **Learning Agreement For Traineeships** belgenizin imzalanması ya da Erasmus Ofisi'nce hibe ile desteklenmeniz, Erasmus stajınızın İTÜ'de zorunlu stajınız yerine sayılmasının garantisini vermemektedir. Bu yüzden, staj yerinizi seçerken bölümünüzün staj komisyonuna kesinlikle danışmanız gerekmektedir.

"Staj", bir yararlanıcının programa katılan başka bir ülkedeki bir işletme veya organizasyon bünyesindeki mesleki eğitim alma ve/veya çalışma deneyimi kazanma sürecidir. Staj faaliyeti, belirli bir öğretim programı kapsamında yapılan akademik çalışmalara ilişkin araştırma ödevleri, analiz çalışmaları gibi çalışmalar yapmak üzere kullanılamaz. Seçeceğiniz staj programının *tez çalışmanızın bir parçası olmaması* gerekmektedir.

Staj yeri ararken, bugüne kadar öğrencilerimizden gelen geri bildirimlere dayanarak, **aracı kurumlara başvurmadan önce** şunları denemenizi öneririz:

- Çevrenizdeki alanınızda yetkin insanlarla sohbet edip, derslerde karşılaştığınız mesleğinizle ilgili kurumların isimleri ve gitmeyi planladığınız ülke/kent isimleriyle internette arama yaparak kurum arayabilirsiniz.
- Bu kurumlara özgeçmişiniz ve ilgili kuruma başvurma motivasyonunuzu içerecek şekilde hazırladığınız bir ya da birkaç çeşit başvuru mailini göndererek kabul mektubu almaya çalışınız.
- Ayrıca İTÜ Mezunlarla İlişkiler Ofisi ve İTÜ Kariyer Merkezi'ne danışmanın da yararlı olacağını düşünüyoruz.

İTÜ'lü öğrencilerin önceki yıllarda Erasmus+ kapsamında staj yaptığı kurumlar listesine, staj yeri ilanlarının bulunduğu ve staj sürecinizi planlama aşamasında size rehberlik edebilecek bilgi ve paylaşımlarının olduğu networklere bu <u>linkten</u> ulaşabilirsiniz.

Aşağıdaki kuruluşlar Erasmus+ kapsamında yükseköğretim staj faaliyeti için uygun değildir: <u>Avrupa Birliği Kurumları</u> ve AB ajansları, AB programlarını yürüten Ulusal Ajans vb. kuruluşlar.

#### SEÇİM SÜRECİ ve SONUÇLARIN AÇIKLANMASI

Öğrenci seçimleri 2020 Erasmus+ Uygulama El Kitabı'nda belirtilen ve İTÜ Senatosu tarafından kabul edilen seçim kriterlerine göre Erasmus Ofisi tarafından yapılır. Erasmus öğrenci seçimi, asgari koşulları sağlayarak başvuruda bulunan öğrenciler arasından, Ulusal Ajans tarafından ilan edilen değerlendirme ölçütleri ve ağırlıklı puanlar dikkate alınarak puanların en yüksekten aşağıya doğru sıralanmasıyla gerçekleştirilir. Başvuru minimum şartlarını sağlayan tüm öğrenciler, Erasmus+ kapsamında staj hareketliliğine gidebilir.

**Hibe dağıtımı:** İlan edilen hibelendirilecek öğrenci kotasının **en fazla %30'u lisansüstü, %70'i lisans** öğrencilerinden oluşacaktır. Kontenjanlar bölümlere dağıtılmamıştır.

2021 Erasmus+ staj hareketliliği için yapılan başvuruların değerlendirmesinde kullanılacak **nihai yerleştirme puanı akademik başarı düzeyi ve yabancı dil notunun ortalaması alınarak** hesaplanacaktır.

2021 Erasmus Staj Hareketliliği Aday Öğrenci listesi **16 Nisan 2021**'de http://www.erasmus.itu.edu.tr/ web sayfasında nihai yerleştirme puanlarını içerecek şekilde ilan edilecektir. İlan edilecek listedeki en yüksek puanlı **13** öğrenci (lisanslisansüstü kotaları göz önünde bulundurularak) ASİL ADAY olup, sıradaki diğer öğrenciler YEDEK ADAYLAR olacaktır. Yedek adaylar sıralamaya bakılmaksızın hibe almadan Erasmus+ staj hareketliliği gerçekleştirebilirler.

Asil aday öğrencilerin hareketliliklerini iptal etmeleri ya da staja tahsis edilebilecek hibe miktarının artması durumunda hibesiz olarak hareketliliğe gitmiş öğrenciler hibelendirilebilecektir.

# Türkiye Ulusal Ajansı kuralları gereği, aşağıdaki durumlarda öğrencilere + ya da – puan uygulaması yapılacaktır.

**Daha önce yararlanma -10 puan:** Daha önce Erasmus öğrenim ya da staj hareketliliğine katılmış olan öğrencilerden 10 puan kesinti yapılır. Daha önce yerleştirilip uygun iptal prosedürünü uygulamamış öğrenciler de bu gruba dahildir.

**Vatandaşı olunan program ülkelerinde hareketlilik** yapmak isteyen öğrencilerin nihai puanlarından **10 puan** azaltma uygulanır.

**Engelli öğrenciler** (Durumlarını Engelli Sağlık Kurulu Raporu ile belgelendirmeleri halinde, **+10 puan** uygulanacaktır. Engelli sağlık raporu Sağlık Bakanlığının engelli raporu vermeye yetkili tam teşekkülü saydığı kamu hastanelerinden alınmış olmalıdır.)

2828 Sayılı Sosyal Hizmetler Kanunu kapsamında haklarında **koruma, bakım veya barınma** kararı alınmış ve belgeleyen öğrencilere **+10 puan** uygulanacaktır.

**Şehit ve gazi çocuklarına** Şehit/Gazi Ailesi kartınızın aslı ve fotokopisinin ibraz edilmesi halinde **+15 puan** uygulanır.

# STAJ YAPILABİLECEK ÜLKELER VE HİBE MİKTARLARI

| Ülke Grupları Hareketlilikte Misafir Oluna | n Ülkeler Aylık Hibe Sta<br>(Avro) | aj |
|--------------------------------------------|------------------------------------|----|
|--------------------------------------------|------------------------------------|----|

| 1. ve 2. Grup<br>Program Ülkeleri | Birleşik Krallık, Danimarka, Finlandiya,<br>İrlanda, İsveç, İzlanda, Lihtenştayn,<br>Lüksemburg, Norveç, Almanya,<br>Avusturya, Belçika, Fransa, Güney<br>Kıbrıs, Hollanda, İspanya, İtalya, Malta,<br>Portekiz, Yunanistan, | 600 |
|-----------------------------------|----------------------------------------------------------------------------------------------------|-----|
| 3. Grup Program<br>Ülkeleri       | Bulgaristan, Çek Cumhuriyeti, Estonya,<br>Hırvatistan, Letonya, Litvanya,<br>Macaristan, Makedonya, Polonya,<br>Romanya, Sırbistan, Slovakya, Slovenya,<br>Türkiye                                                           | 400 |

# **BAŞVURU İŞLEMLERİ**

- <u>Online Başvuru</u> yapıldıktan sonra imzalı başvuru formu yeniden sisteme yüklenerek başvuru tamamlanabilmektedir. 2 Nisan 2021 saat 16:00 başvuru işlemlerinin tamamlanması için son tarihtir.

## **ONLINE BAŞVURU REHBERİ**

# ADIM 1: SİSTEME GİRİŞ

Online başvuru linkine <u>buradan</u> ulaşabilirsiniz.

→ İlk olarak "İTÜ Hesabı ile Giriş Yap" linkine tıklayarak İTÜ Portal'a yönlendirileceksiniz. İTÜ Portal'a İTÜ kullanıcı adı ve şifreniz ile giriş yaptığınızda sistem İTÜ'de kayıtlı olduğunuz bölüm bilgilerini otomatik olarak çekecek ve yeniden başvuru sayfasında dönecektir. Sayfanın Portal tarafından aktarılması 1 dakika kadar sürebilir; lütfen bekleyiniz.

→ Sol üstte yer alan "Yeni Başvuru Yap" linkini seçerek ön başvuruda sırası ile ERASMUS+ KA103, Öğrenci, Giden Öğrenci seçeneklerini seçiniz.

→ "Bölüm" ve "Başvuru Tipi" seçeneklerinden bölümünüzü ve başvuru tipi olarak stajı seçiniz. Seçimi kaydederek ön başvurunuz tamamlanmış olacak.

# ADIM 2: BAŞVURU BİLGİLERİNİZ

→Tüm gerekli alanları doldurup gerekli belgeler kısmına zorunlu belgelerinizi (Transkriptinizi\*, dil belgenizi\*\*) ve varsa özel durum gösterir belgelerinizi yükleyiniz.

\*Not ortalamanızı gösteren İTÜ sisteminden alınmış transkript belgesini ekleyebilirsiniz: <u>http://www.sis.itu.edu.tr/</u>

\*\*İTÜ Proficiency sınavı ile başvuru yapacak öğrenciler Yabancı Diller Yüksek Okulu sayfasından alınan belgeyi yükleyebilirler. Bu belgenin geçerli olması için, PDF olarak temin ettikten sonra üzerine sınava giriş tarihinizi eklemelisiniz: <u>http://www.ydy2.itu.edu.tr/yeterlilik/</u>

Lütfen güncel transkript ve en yüksek puanlı dil belgeniz ile başvuru yapınız.

#### ADIM 3: BAŞVURU FORMUNU TAMAMLAMA

Öğrencinin beyanı ifadesinin altındaki kutuyu işaretleyip "Başvuru Formunu Tamamla" butonuna bastığınızda başvuru formunuz oluşur ve başvuru durumunuz "İşlemde" olarak güncellenir ve başvuru bilgileri veya kurum tercihlerinde **herhangi bir değişiklik yapamazsınız. Hatalı bir işlem yapmanız durumunda ivedilikle Erasmus Ofisi ile iletişime geçmeniz gerekmektedir. Gene de oluşabilecek hatanın düzeltilmesinin zaman alacağını unutmamalısınız.** 

#### → Başvuru Formu

Başvurunuz tamamlandığında sağ tarafta "**Giden Öğrenci Başvuru Formu**" butonunu görmeniz gerekir. Butona tıklayarak başvuru formunuzu iki sayfa haline görebilirsiniz. Form üzerinde öğrenim bilgileriniz, dil sertifikalarınız ve tercihleriniz bulunmaktadır. Başvuru formunu yazdırabilir veya daha sonra yazdırmak üzere indirebilirsiniz. Yazdırdığınız formun ikinci sayfasını öncelikle kendiniz imzalamalı ve sonra bölüm/program koordinatörünüze imzalatmalısınız. İmzası eksik olan başvuru formu ile **kesinlikle başvuru yapamayacağınızı lütfen unutmayın.** 

## SON ADIM: BAŞVURU FORMUNUN SİSTEME YÜKLENMESİ

Formu temin ettiğiniz sayfada, ilgili alana tüm imzaları tamamlanmış olarak ekleyiniz. Bu işlemin en geç başvuru takviminin son günü saat 16:00'ya kadar gerçekleşmesi gerekmektedir.